# **CHEVILLE NAO**

# **DOSSIER RESSOURCES**

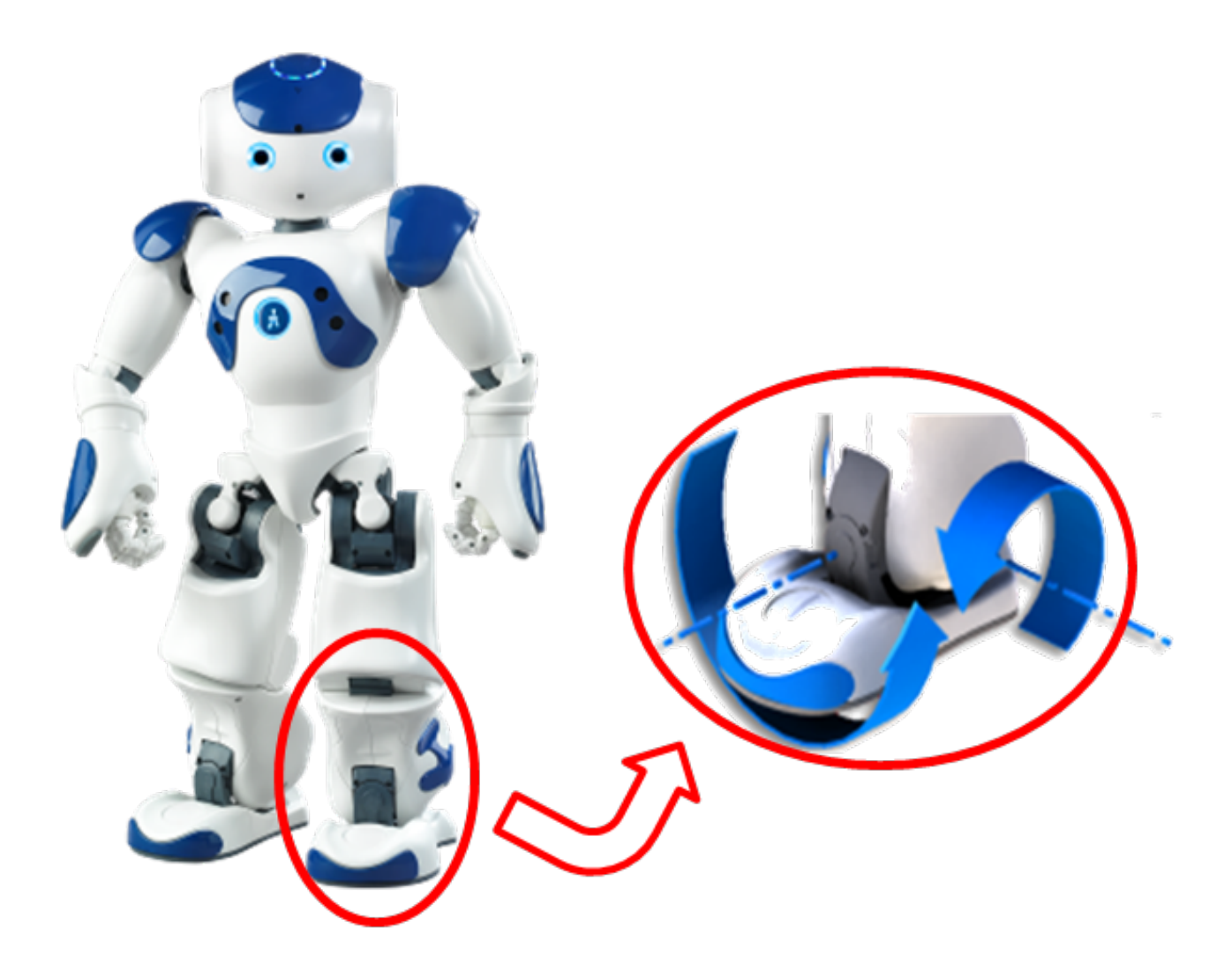

Source : A. Roux

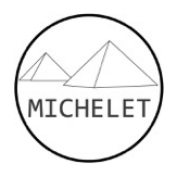

### **PRESENTATION DU SYSTEME**

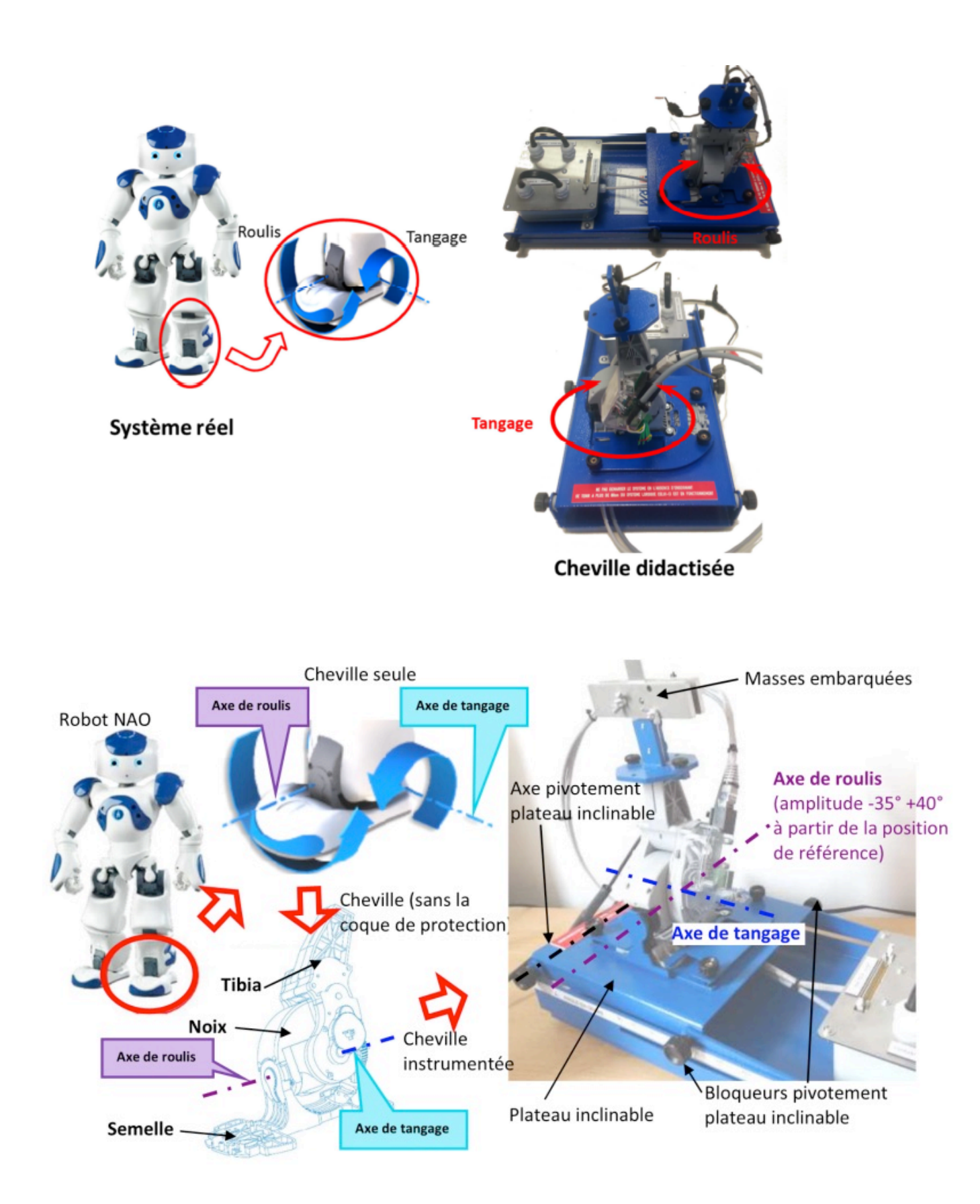

### MECANISMES ET SOUS-SYSTEMES

### CARTE ELECTRONIQUE EMBARQUEE DANS LA CHEVILLE

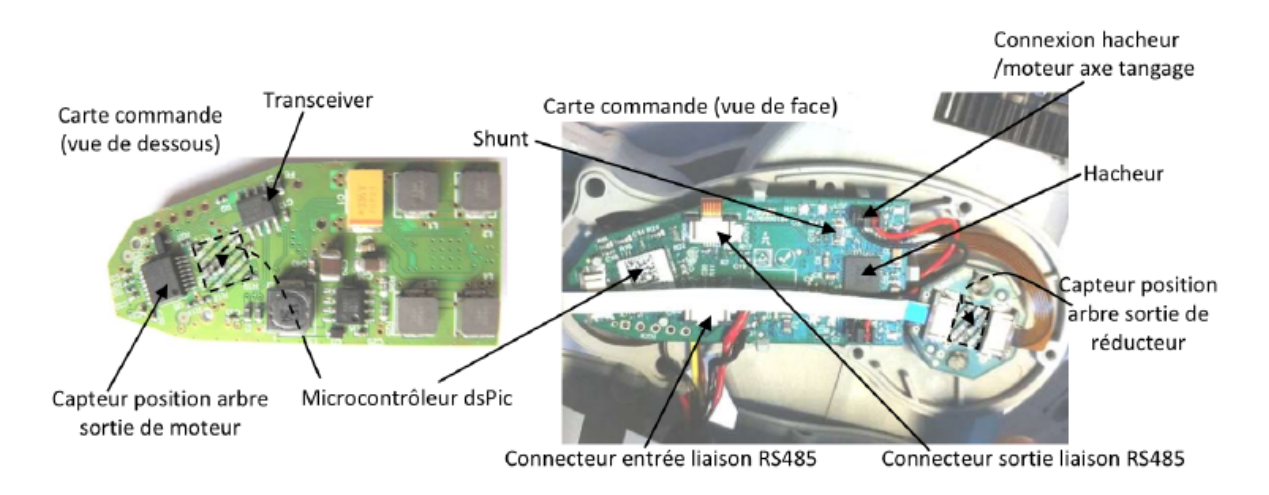

#### **CAPTEURS**

Les mesures de positions sont effectuées par 4 capteurs magnétiques MRE AS5045. Pour chaque axe (Pitch et Roll), il y a un capteur sur l'axe du moteur et un capteur sur l'axe en sortie du réducteur.

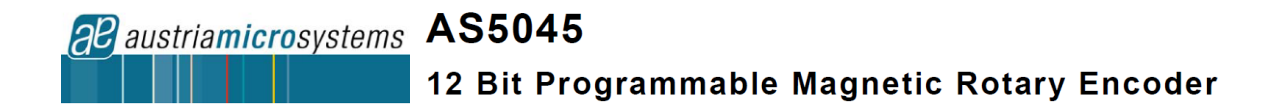

Ce circuit est un codeur rotatif magnétique sans contact. Il combine un DSP et des capteurs à effet Hall intégrés.

Pour mesurer un angle, un aimant circulaire centré au-dessus du composant est nécessaire.

La position absolue de l'aimant mesurée avec une résolution de 0,0879 ° (12 bits, 360 °/ $2^{12}$ ).

L'information peut être transmise sous forme analogique (signal PWM dont le rapport cyclique est proportionnel à l'angle) ou sous forme numérique (flot série de bits).

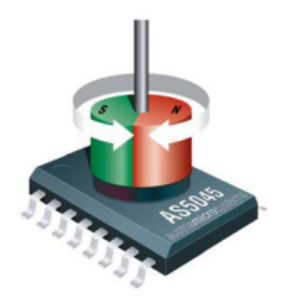

### ANALYSE SYSTEME – SYSML

#### **DIAGRAMMES DES EXIGENCES**

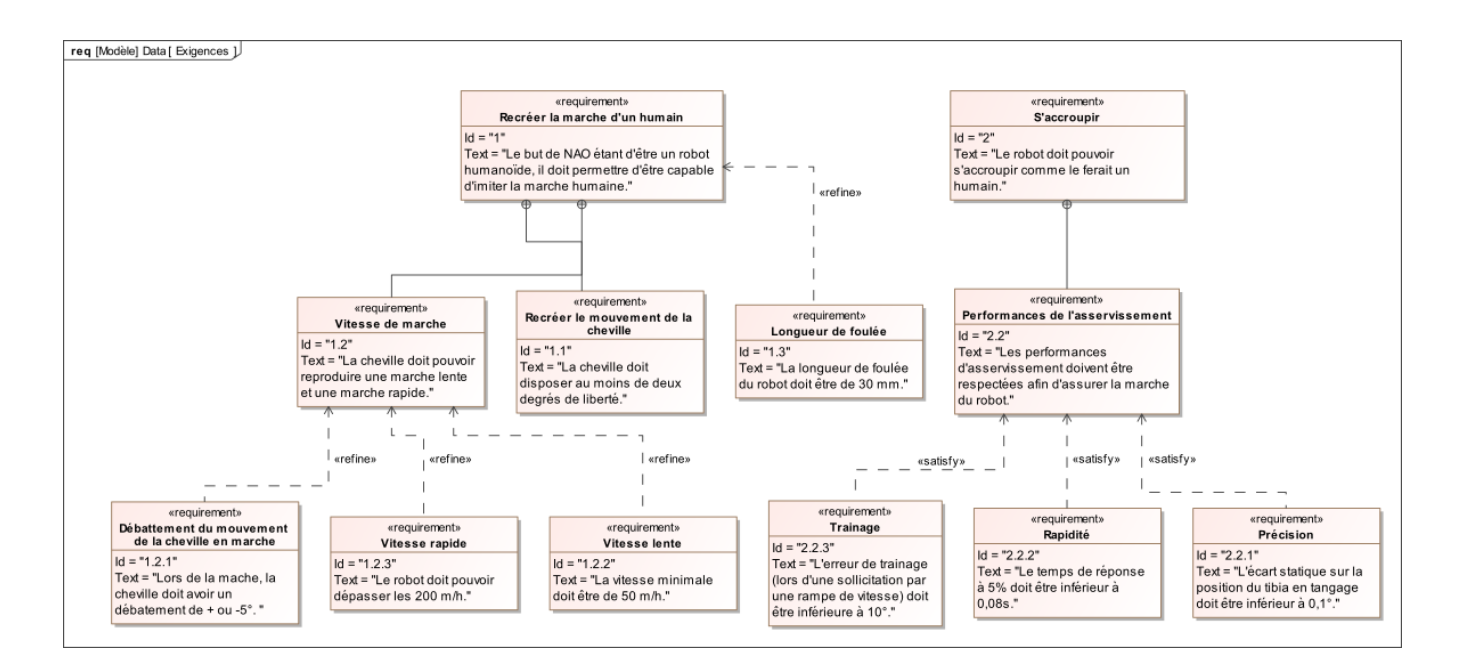

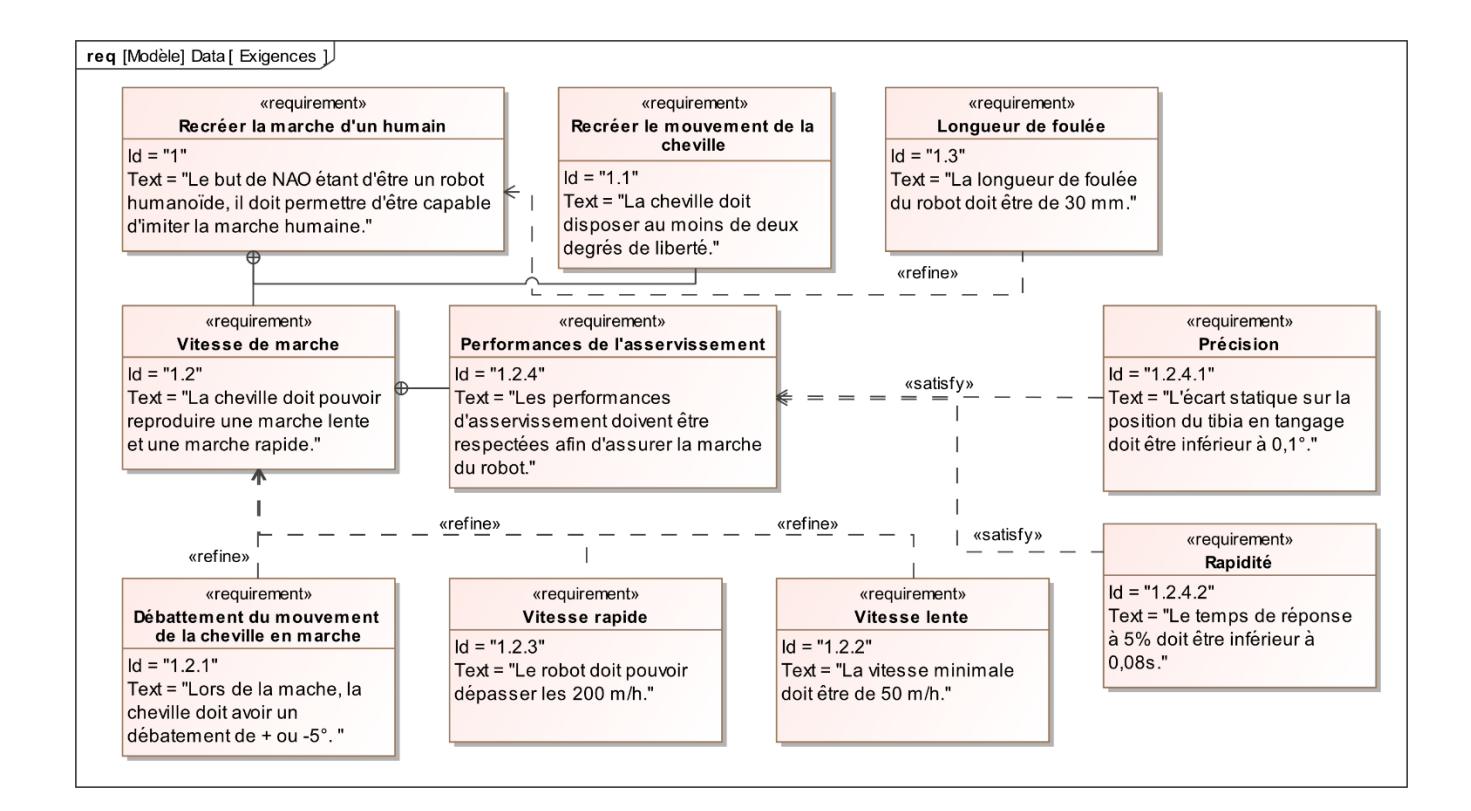

#### DIAGRAMME DE DEFINITION DE BLOC

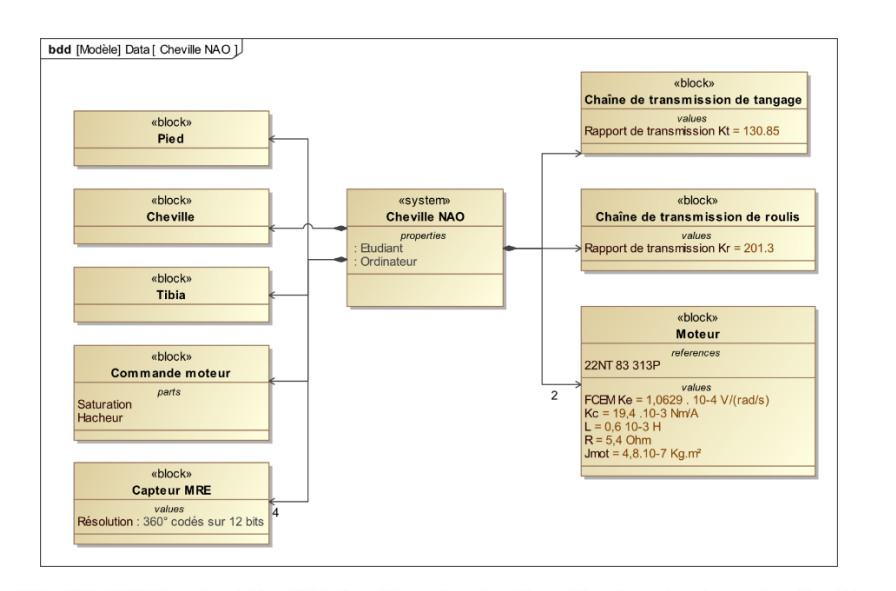

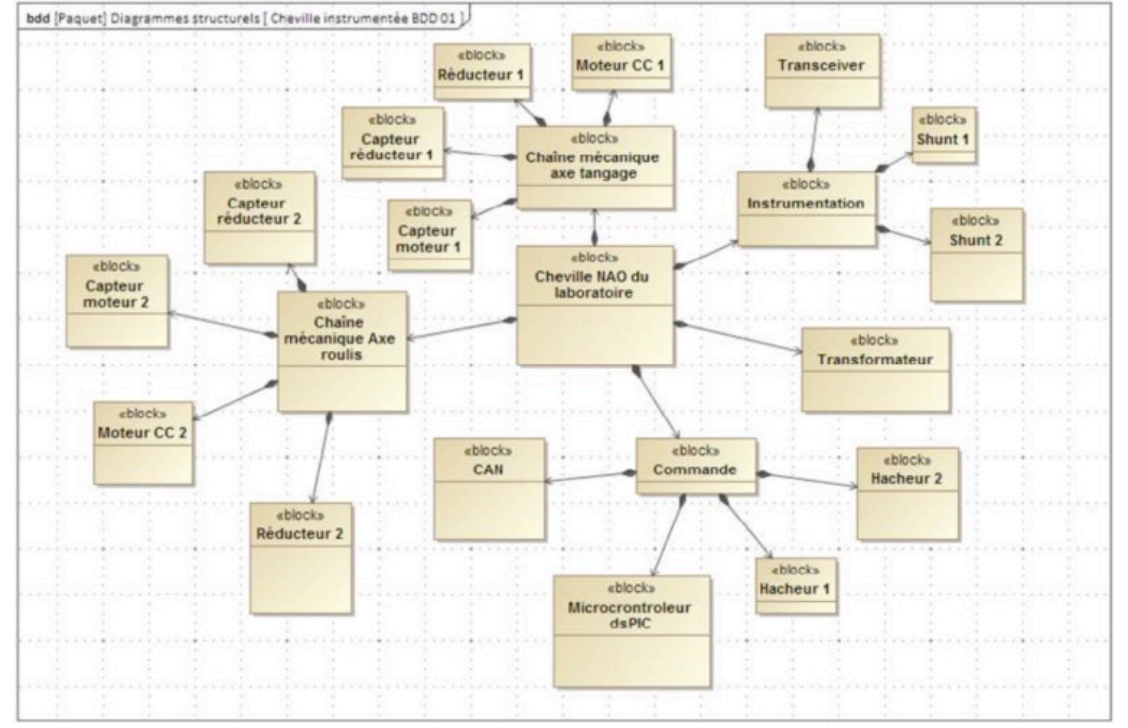

#### DIAGRAMME DE BLOC INTERNE

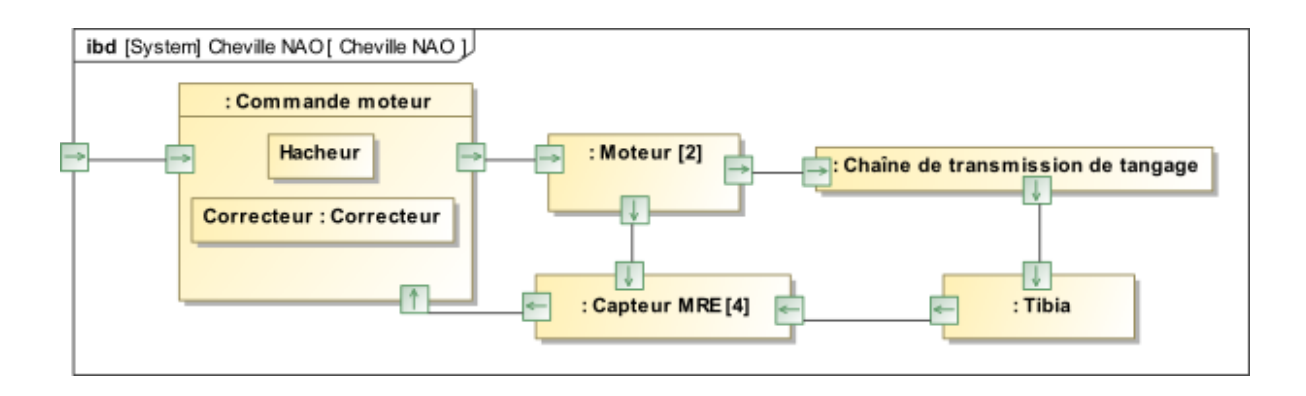

## ABAQUE DES DEPASSEMENTS

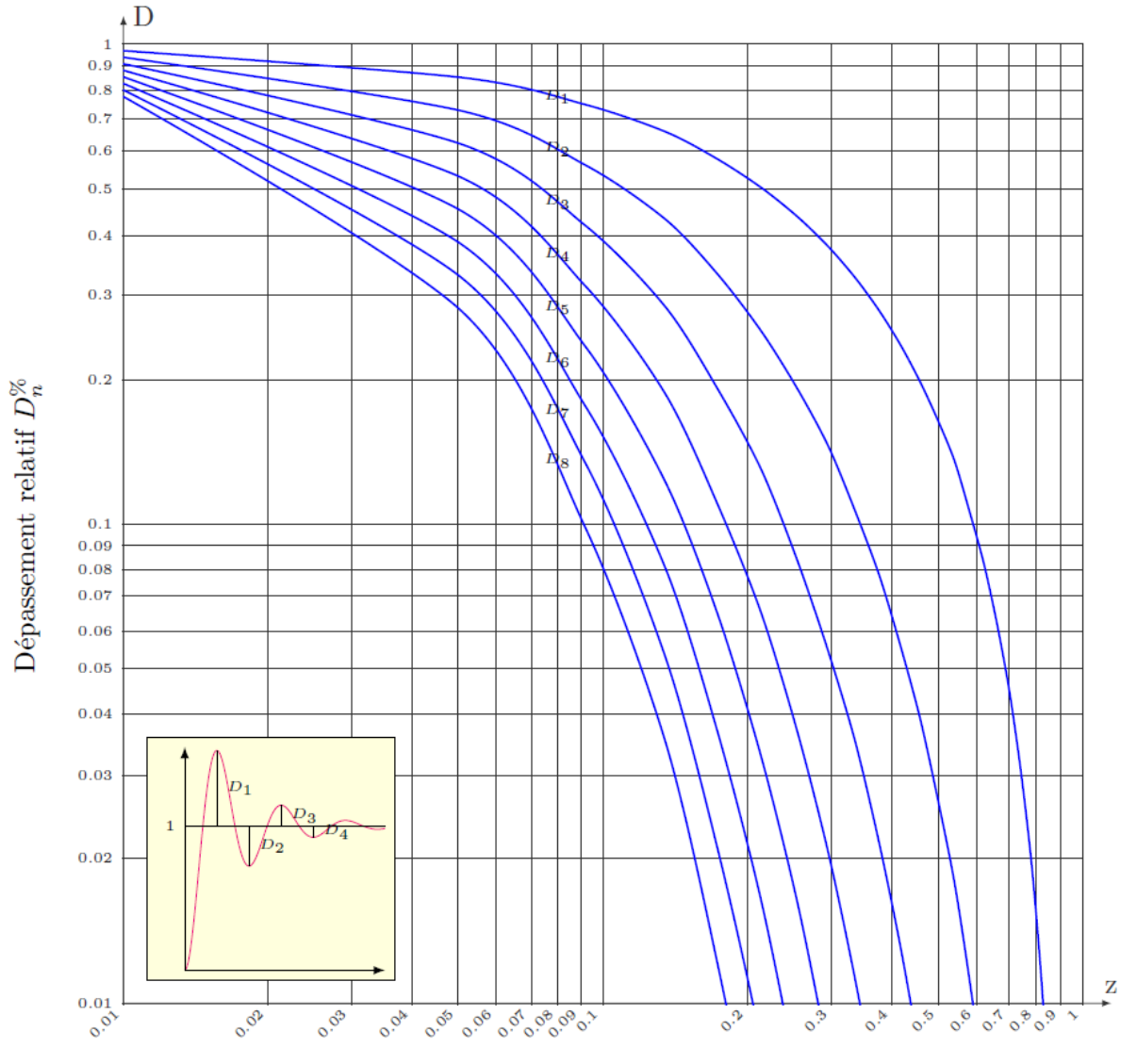

Coefficient d'amortissement  $\boldsymbol{z}$ 

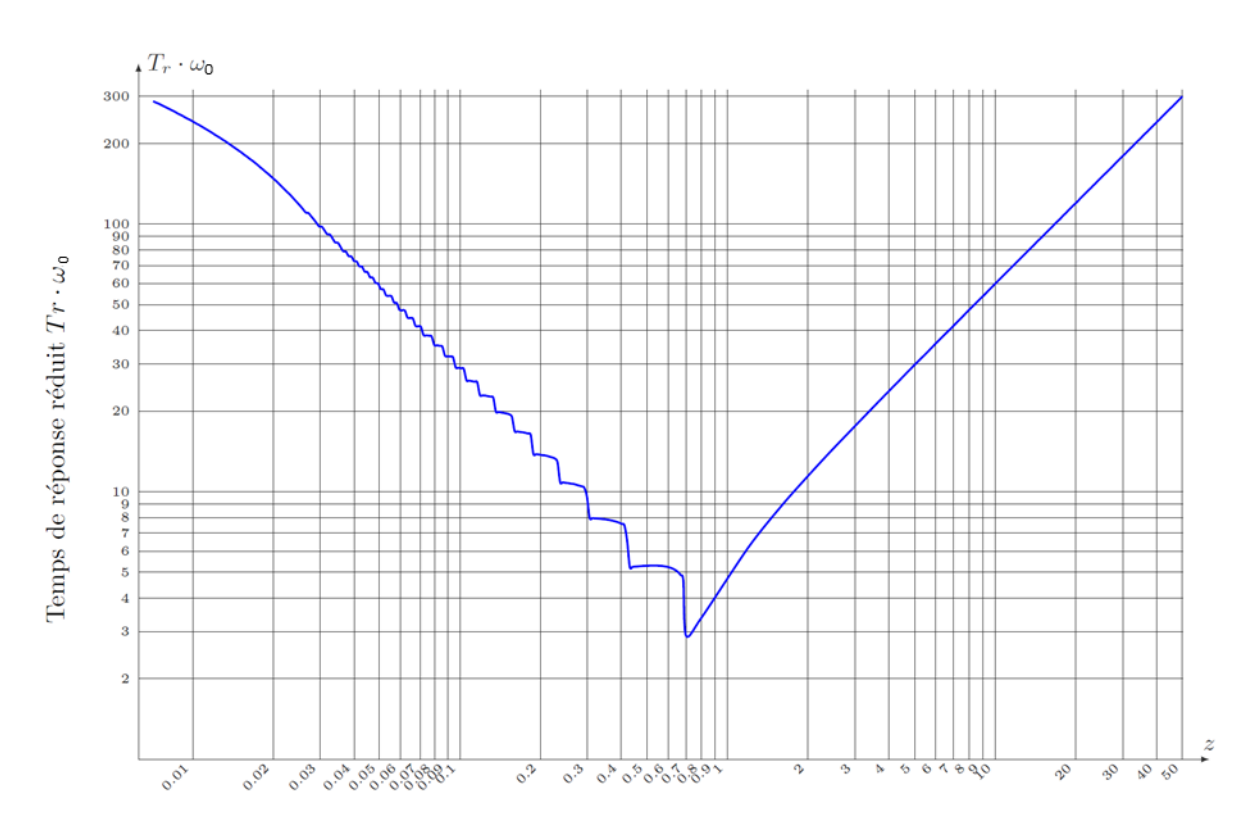

ABAQUE DU TEMPS DE REPONSE REDUIT  $t_{5\%}.\omega_0$ 

Cœfficient d'amortissement  $\boldsymbol{z}$ 

### MODELISATION DU MOTEUR A COURANT CONTINU

#### ÉQUATIONS DE FONCTIONNEMENT

Le fonctionnement d'un moteur à courant continu peut être modélisé par les équations physiques suivantes :

D'un point de vue électrique, l'induit peut être caractérisé par une résistance en série avec une inductance et une force contre-électromotrice, ce qui conduit à l'équation de maille :

$$u(t) = e(t) + R.i(t) + L.\frac{di(t)}{dt}$$

D'un point de vue mécanique, l'équation du rotor en rotation conduit à :

$$J.\frac{d\omega_m(t)}{dt} = C_m(t) - C_r(t) - f.\omega_m(t)$$

Ce type de moteur répond aux équations électromagnétiques :

$$C_m(t) = K_t \cdot i(t)$$
 et  $e(t) = K_e \cdot \omega_m(t)$ 

| Terme       | Signification                             | Unité                 |
|-------------|-------------------------------------------|-----------------------|
| u(t)        | tension d'alimentation du moteur          | V                     |
| e(t)        | tension de la fem                         | V                     |
| i(t)        | intensité du courant                      | А                     |
| R           | résistance de l'induit                    | Ω                     |
| L           | inductance du bobinage                    | mН                    |
| J           | inertie du rotor                          | kg.m <sup>2</sup>     |
| f           | paramètre de frottement fluide (visqueux) | N.m.s <sup>-1</sup>   |
| $c_m(t)$    | couple moteur                             | N.m                   |
| $c_r(t)$    | couple résistant éventuel (perturbation)  | N.m                   |
| $\omega(t)$ | vitesse de rotation de l'arbre du moteur  | rad.s <sup>-1</sup>   |
| $K_t$       | coefficient de couple                     | N.m.A <sup>-1</sup>   |
| Ke          | coefficient de vitesse                    | V.s.rad <sup>-1</sup> |

#### HYPOTHESES SIMPLIFICATRICES FREQUENTES

- Les frottements secs et visqueux sont négligés.
- L'inductance de l'induit du moteur est négligée.
- $K_t = K_e$

#### **REMARQUE IMPORTANTE**

Dans les documents qui précisent les caractéristiques des moteurs, les constructeurs donnent  $1/K_e$  et non pas  $K_e$ . Dans ces conditions et en respectant les unités, on vérifie aisément que  $K_t = K_e$ .

### UTILISATION DU LOGICIEL

#### LANCEMENT DU LOGICIEL

Lancer le logiciel.

Vérifier que le PI en position initiale est bien aux valeurs indiquées ci-dessous (à vérifier en début de TP uniquement).

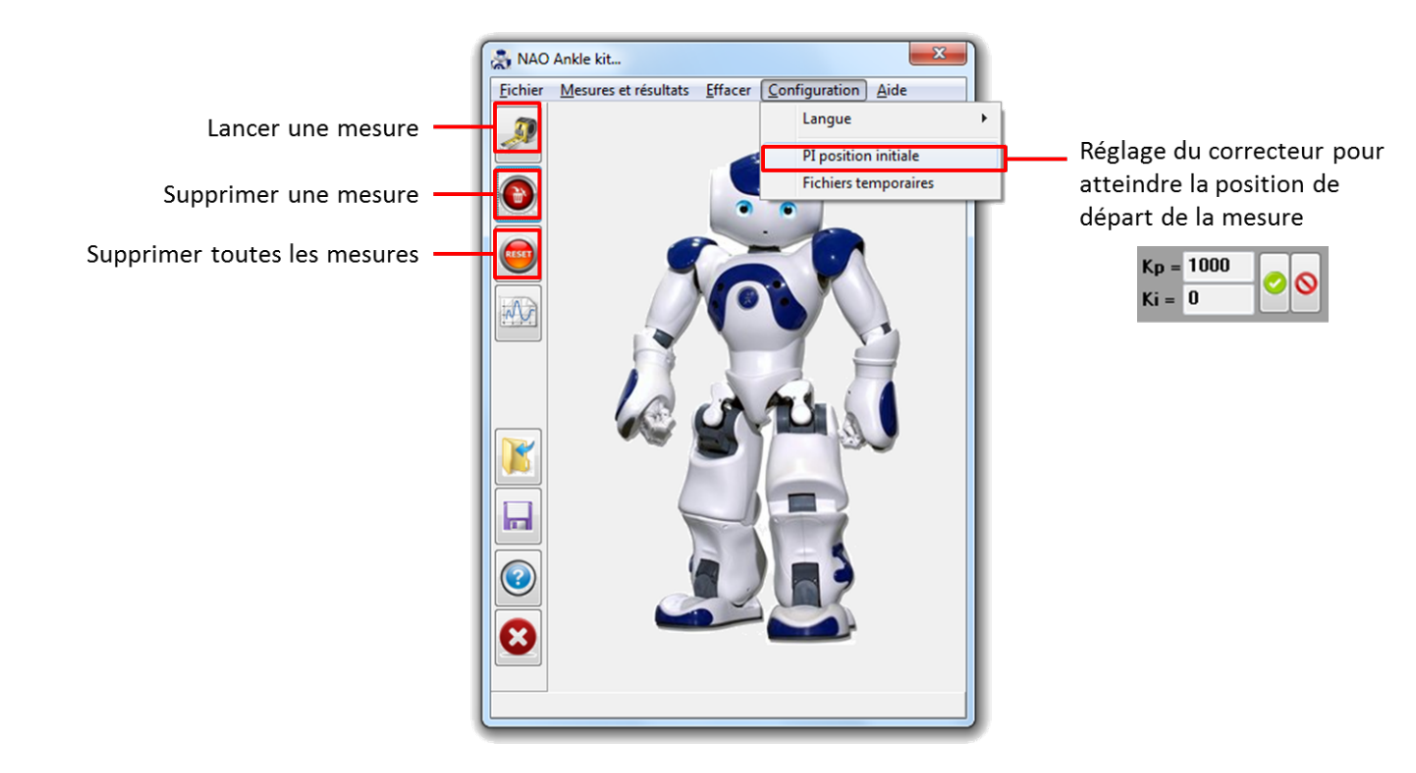

#### REALISATION ET ACQUISITION D'UNE MESURE

Choisir l'onglet de *Commande et mesures*.

Sélectionner l'axe souhaité et paramétrer le signal d'entrée.

Choisir le type d'asservissement et les gains du correcteur PI.

Choisir les caractéristiques de l'acquisition

Lancer la mesure en cliquant sur l'icône de Mesure

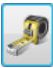

Importer les résultats.

#### Onglet commande et mesure

| Entrées standard : Pilotage interactif                                                                                                    | Asservissement réducteur                                                                               |                                              |
|----------------------------------------------------------------------------------------------------|----------------------------------------------------------------------------------------------------|----------------------------------------------|
| Entrées     Paramètres       Aucune     Amplitude (°)     1.0            Echelon     Période (s)     1.0            Rampe     Début (s)     0.0       Parabole     Angle initial (°)     0.0       Sinus     Courbe        - Tangage -     -Roulis -       Durée (s)     1.0       Filtre :     1 | Asservissement moteur<br>Asservissement double<br>Boucle ouverte<br>Commande moteur (PWM)<br>de roulis | Angle<br>routis<br>heville<br>Angle<br>tanga |
| Départ en position de référence.                                                                                                    | Zone de choix consigne commande (sélectionne<br>l'onglet tangage pour piloter l'axe de tangage)        | er                                           |

Une fois le mouvement commandé après avoir cliqué sur Mesure, cliquer sur Import afin d'enregistrer les mesures en vue d'une exploitation.

| Entrées standard Piktage interactif Ar<br>Entrées Paramètres<br>Aucune Amplitude (°) -20.0 •<br>E Chelon Période (s) 0.1 •<br>Rampe Début (s) 0.0 •<br>Parabole Angle initial (°) 0.0 •<br>Sinus •<br>Courbe •                                                                                                    | mmande et mesu   | res               | Courses      | de résulta | ds.     |
|----------------------------------------------------------------------------------------------------|------------------|-------------------|--------------|------------|---------|
| Entrées Paramètres<br>Aucune Amplitude (°) 20.0<br>Echelon Période (s) 0.1<br>Rampe Début (s) 0.0<br>Parabole Angle initial (°) 0.0<br>Sinus<br>Courbe<br>TangageRoxás - de de de de de de de de de de de de de                                                                                                    | Entrées standard | Pilot             | age interact | # 11       | As      |
| Aucune Amplitule (°) -20.0<br>E Echelon Période (s) 0.1<br>Rampe Début (s) 0.0<br>Parabole Angle initial (°) 0.0<br>Sinus courbe course course | Entrées          | _ Paramètres      |              |            |         |
| Echelon Période (s) 0.1      O     Rampe Début (s) 0.0      Angle initial (') 0.0      TangageRoxás - Code de de de de de de de de de de de de d                                                                                                    | Aucune           | Amplitude (*)     | -20.0        | -          |         |
| Rampe Début (s) 0.0      Parabole Angle initial (') 0.0      TangageRoxás                                                                                                    | Echelon          | Période (s)       | 0.1          | 4          | 0<br>d  |
| Parabole Angle initial (') 0.0  Sinus Courbe TangageRoulis - Co                                                                                                    | © Rampe          | Début (s)         | 0.0          |            | C       |
| Sinus courbe con Courbe con Courbe courbe co | O Parabole       | Angle initial (*) | 0.0          |            |         |
| Courbe                                                                                                    | Sinus            |                   | -            |            | 6       |
| Tangage Roulis - C de                                                                                                    | Courbe           |                   |              |            |         |
|                                                                                                    | Tangage -        | Roulis -          |              | 0.001      | c<br>de |
|                                                                                                    | ite: the         | h de l            | ah c         | rnià       | ro      |

Remarque : Jusqu'à 10 mesures peuvent être sauvegardées. Pour effacer des mesures utiliser les icônes *Effacer* des mesures ou *Effacer toutes les mesures* disponibles sur la fenêtre principale.

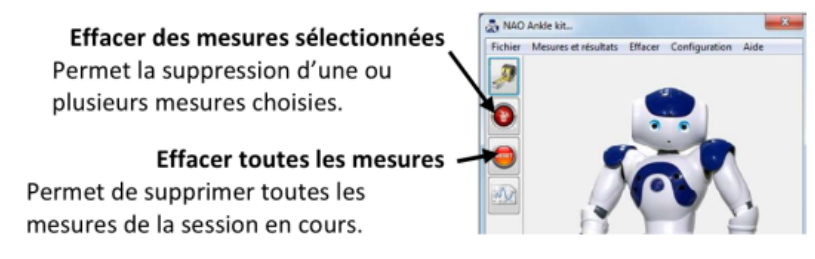

#### VISUALISATION D'UNE MESURE

#### Sélectionner l'onglet Courbes de résultats.

| ures            |                                                | Onglet c            | ourbe de résultats           |                                  |
|-----------------|------------------------------------------------|---------------------|------------------------------|----------------------------------|
| Commande et me  | sures Courbes de résultats                     |                     |                              |                                  |
| Roulis          | Listes des grandeurs<br>affichables pour l'axe | Tangage<br>Consigne | Ajouter Supprimer            | Ordonnée                         |
| Angle réducteur |                                                | Angle réducteur     | 1 Temps (s)                  | Angle langage reducteur (degres) |
| Ecart           |                                                | Ecart               | Zone de choix des gr         | andeurs à afficher               |
| Angle moteur    | A A A                                          | Angle moteur        |                              |                                  |
| Ecart moteur    | Y COX                                          | Ecart moteur        |                              |                                  |
| fréq. réducteur | a ta                                           | fréq. réducteur     |                              |                                  |
| PWM             | OF THE                                         | PwM                 | Zone de choix des m          | esures à afficher                |
| Courant         |                                                | Courant             | Manuras                      |                                  |
|                 | Colar                                          |                     | n*1 2 n*2 n*3<br>n*6 n*7 n*8 | n*4 n*5 n*5 n*10                 |
| Fermer          | (C)                                            | Σ                   | Editer                       |                                  |

Affichage des mesures sélectionnées

Dans la zone de choix des grandeurs à afficher, cliquer sur *Ajouter* et choisir la grandeur à afficher en ordonnée en cliquant sur l'icône de la grandeur souhaitée disponible dans la zone des grandeurs affichables.

Cliquer de nouveau sur Ajouter pour ajouter, si besoin, d'autres courbes à afficher simultanément.

Cocher dans la zone de choix des mesures à afficher les mesures que vous souhaitez voir affichées.

Cliquer sur *Tracer* pour afficher les courbes de résultats.

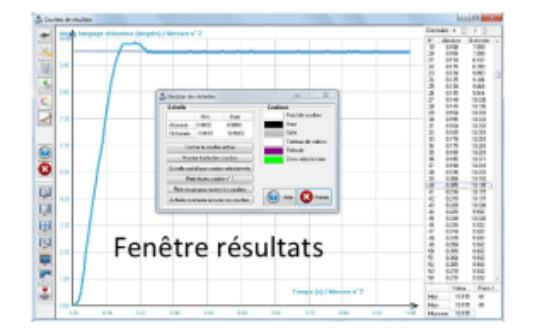

Un clic sur une courbe affichée la met en surbrillance et permet d'accéder aux valeurs numériques disponibles dans le tableau sur la droite.

Un clic droit dans le graphe fait apparaitre un menu de gestion des échelles.

<u>Remarque</u> : Pour effectuer d'autres acquisitions, retourner sur l'onglet *Commandes et mesures*.